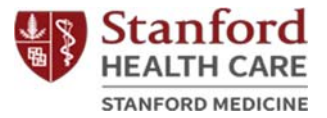

# 斯坦福癌症與神經科學支持護理計畫

Stanford Cancer and Neuroscience Supportive Care Programs (Traditional Chinese)

網上課程報名方法

Registration for Online Classes

- 第一步 (Step One):
  - 進入您感興趣的支持護理計畫網站
    - o 癌症支持護理計畫:

https://stanfordhealthcare.org/for-patientsvisitors/cancer-supportive-care-program.html

 神經科學支持護理計畫: <u>https://stanfordhealthcare.org/for-patients-</u> <u>visitors/neuroscience-supportive-care-program.html</u>

第二步 (Step Two):

• 點擊「Class Calendar」(課程表)。

Concor Cupportive Core Drogram

| BOUT VIDEOS                                                                                                    |                        |                |
|----------------------------------------------------------------------------------------------------|------------------------|----------------|
| Virtual offerings are now available. See<br>categories below, call or email us for more<br>information.<br>In-person Supportive Care Programs have been temporarily<br>canceled until further notice. | CATALOG OF<br>SERVICES | CLASS CALENDAR |
| Support for Cancer Patients and<br>Family<br>The Cancer Supportive Care Program is an integral part of the                                                                                            | LOCATIONS              | - State        |

更新日期: 2020 年 9 月 1 日 斯坦福醫療中心患者體驗部健康教育、推廣及宣傳處 (Stanford Health Care Patient Experience/Health Education, Engagement and Promotion)

Translated from English into Traditional Chinese - Interpretation and Translation Services at Stanford Health Care

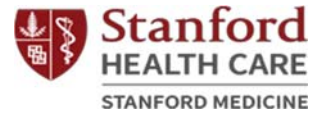

#### Neuroscience Supportive Care Program

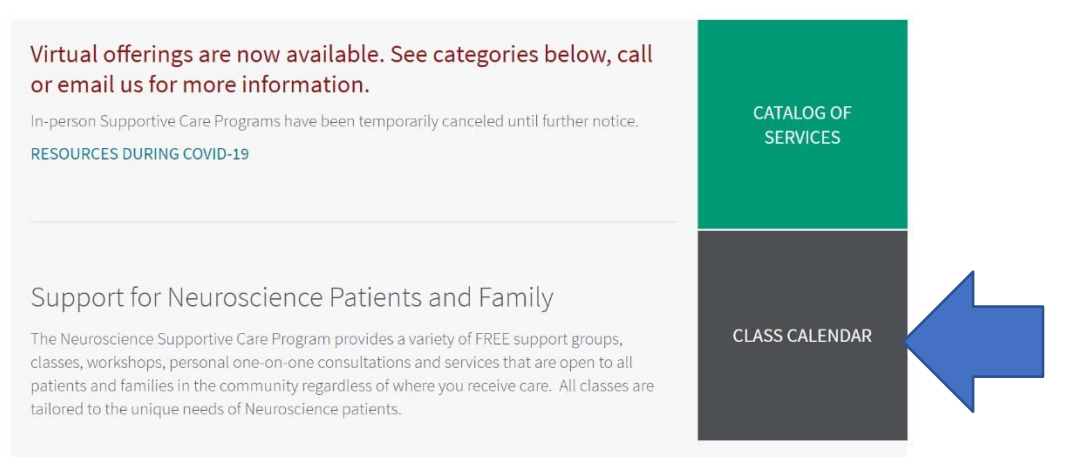

# 第三步 (Step Three):

 要參加網上支持護理課程必須先同意彈出視窗中所列 條款。

|                       | member.                                                                                                    |       |
|-----------------------|----------------------------------------------------------------------------------------------------|-------|
| COVID-19 Re           | Health Education Program Participation Agreement                                                                                                    | ×     |
| Cano                  | I am voluntarily enrolling and participating in a class or activity hosted by Stanford Health Care, including<br>but not limited to, aerobic exercises, balance and functional movement practice, yoga, dance, resistance<br>strength conditioning, and/or tai chi. I am aware of the risks and hazards involved in participating in a<br>class or activity where there is chance for injury. I understand that it is my responsibility to consult with<br>my physician regarding, and prior to my participation in, any type of class or activity at Stanford Health<br>Care. I hereby affirm that I am in good physical condition and do not suffer from any disability or<br>condition that would prevent or limit my participation in classes or activities. |       |
| ABOUT                 | In the event of any unusual pain, discomfort, injury, light headedness or dizziness during the class or<br>activity, I will cease participation. I understand I am responsible for modifying exercises as necessary<br>based on my physical condition and/or state of being.                                                                                                    |       |
| Virti<br>cate<br>info | I understand that Stanford's Health Education Programs, in an effort to provide me with the latest<br>program updates on exercise classes and activities, care, and research, will communicate with me by<br>email or text. At any time, I may change my communication preferences and opt out of email or text<br>communications by contacting Stanford's Health Education Program.                                                                                                    | AR    |
| cance<br>RESO         | Please confirm that you've read both the confidentiality & health education program participation agreements.                                                                                                    |       |
| _                     | Yes, I agree.                                                                                                    | 100   |
|                       | O No, I disagree.                                                                                                    | 2     |
| Sup                   | Thank you for your response.                                                                                                    | and a |
| Fan                   | View the Cancer Supportive Care Program Calendar »                                                                                                    |       |
| The C<br>Stanfi       |                                                                                                    |       |

更新日期:2020 年 9 月 1 日 斯坦福醫療中心患者體驗部健康教育、推廣及宜傳處 (Stanford Health Care Patient Experience/Health Education, Engagement and Promotion) <u>Translated from English into Traditional Chinese - Interpretation and Translation Services at Stanford Health Care</u>

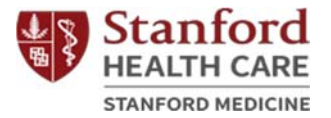

第四步 (Step Four):

進入課程表並選擇感興趣的網上課程。以下是以選擇太極課 (Tai Chi) 為例的操作示範:

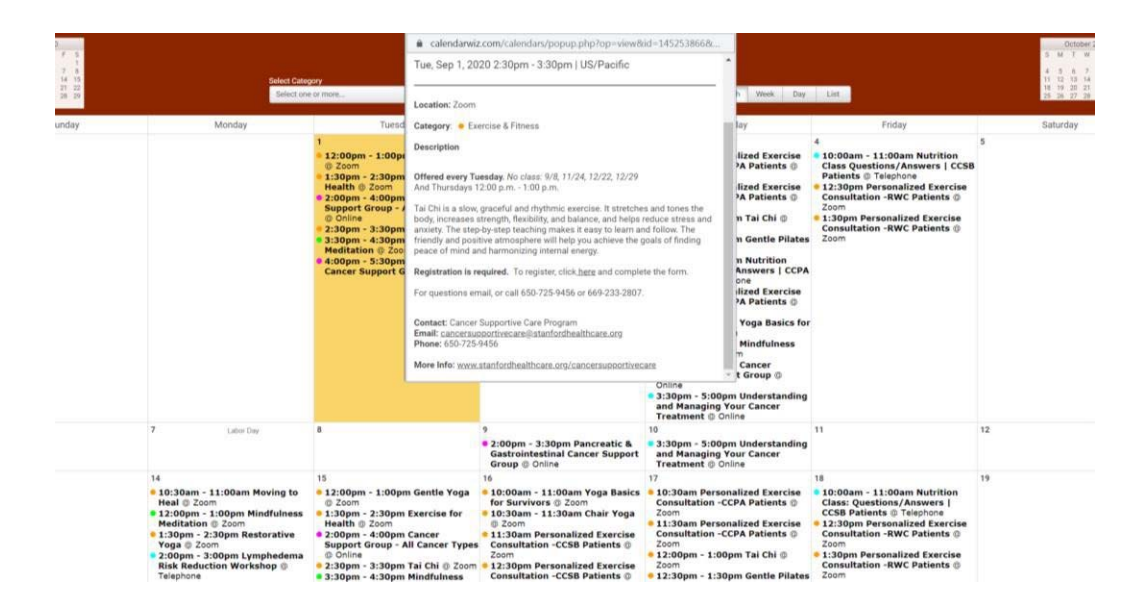

# 第五步 (Step Five):

在課程簡介中點擊報名連結「<u>here</u>」("To register, click <u>here</u>")。

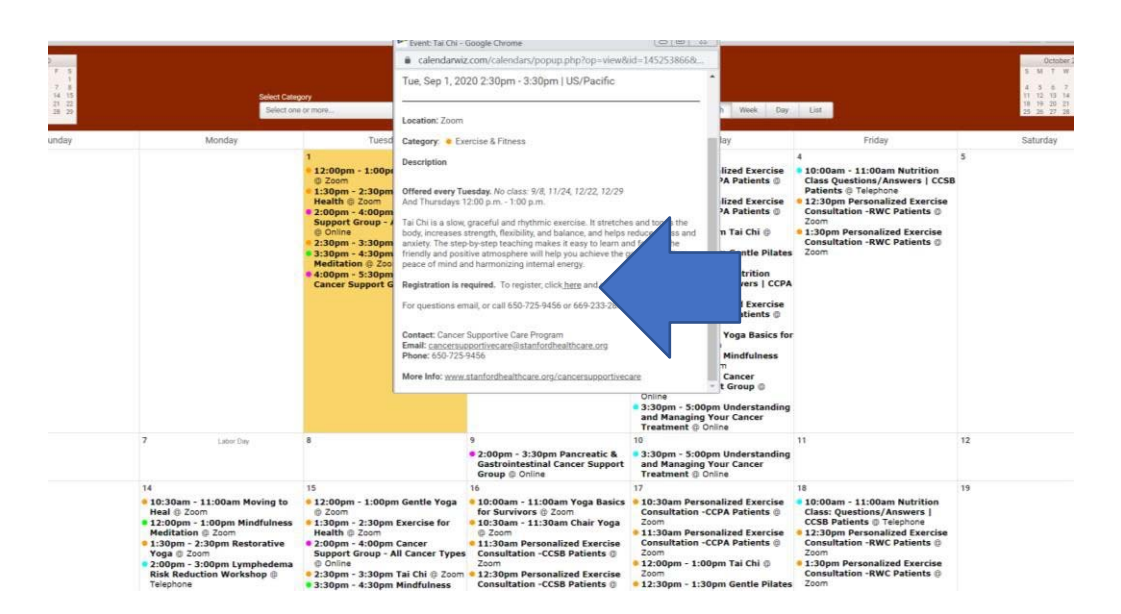

更新日期: 2020 年 9 月 1 日 斯坦福醫療中心患者體驗部健康教育、推廣及宣傳處 (Stanford Health Care Patient Experience/Health Education, Engagement and Promotion) Translated from English into Traditional Chinese - Interpretation and Translation Services at Stanford Health Care

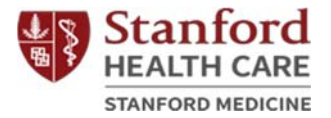

#### 第六步 (Step Six):

• 填寫報名表中必填欄位,並點擊「Register」(報名)。

| Confirm Email Address*                 |                                                         |
|----------------------------------------|---------------------------------------------------------|
| City*                                  |                                                         |
| State/Province* Choose One             |                                                         |
|                                        |                                                         |
| Emergency Contact First and Last Name* |                                                         |
|                                        |                                                         |
|                                        |                                                         |
|                                        | City" Choose One Emergency Contact First and Last Name' |

第七步 (Step Seven):

• 保存下方連結 (URL),或選擇加進您的日曆;這個連結就是網路課程的教室。

|                                                | Meeting Registration Approved                                                                                                    |
|------------------------------------------------|----------------------------------------------------------------------------------------------------|
| Topic                                          | Tai Chi                                                                                                    |
| Time                                           | Sep 1, 2020 02:30 PM         *           Sep 8, 2020 02:30 PM         *           Sep 15, 2020 02:30 PM         *           Sep 22, 2020 02:30 PM         *           Sep 22, 2020 02:30 PM         *           Sep 22, 2020 02:30 PM         * |
|                                                | Time shows in Pacific Time                                                                                                    |
|                                                | Add to calendar •                                                                                                    |
| Meeting ID:                                    | 938 7990 0274                                                                                                    |
| To Join the M                                  | leeting                                                                                                    |
| Join from a PC.                                | Mac, iPad, IPhone or Android device:                                                                                                    |
| Please click thi<br>Y5Xc.DQIAAA<br>SeGpSZUw4dz | s URL to join. https://stanfordhealthcare.zoom.us/wi/93879900274?tk=SfFssgG88Gct/70r4NwpaJKJfjoFUocPb5WK4G-<br>MV262Ych2/Z2LbHISVN2LXksTW1OUE/ObmsBAAAAAAAAAAAAAAAAAAAAAAAAAAAAAAAAAAAA                                                         |
| To Cancel Thi                                  | is Registration                                                                                                    |
| You can cancel                                 | your registration at any time.                                                                                                    |

更新日期: 2020 年 9 月 1 日 斯坦福醫療中心患者體驗部健康教育、推廣及宜傳處 (Stanford Health Care Patient Experience/Health Education, Engagement and Promotion) <u>Translated from English into Traditional Chinese - Interpretation and Translation Services at Stanford Health Care</u>